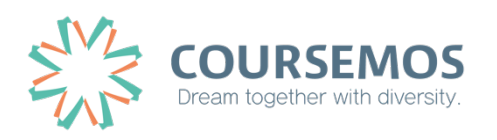

# 학습활동 등록 **화상강의(Zoom)**

Add Activity ZOOM MEETING

## 화상강의(ZOOM)

ZOOM 화상강의를 개설하여 학생과 비대면으로 강의를 진행합니다.

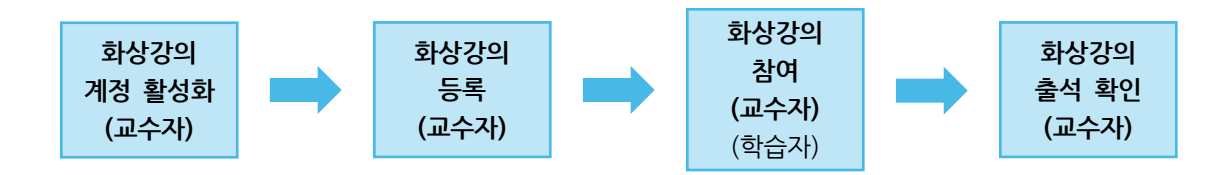

#### 화상강의 계정 활성화

ZOOM 에서 학사 포털에 입력된 이메일로 초대장을 발송합니다. 초대장을 열어 활성화 버튼을 클릭한 후, 계정을 활성화합니다.

(참고) 학사 포털에 입력된 이메일과 ZOOM 이 활성화된 이메일이 일치해야 합니다.

(참고) 학사 포털에 다른 이메일 주소가 입력된 경우 ZOOM 이 활성화된 이메일로 변경합니다.

#### 화상강의 등록

(1) 화상강의 제목을 입력합니다.

(2) 시작 시간, 참여 시간을 설정합니다.

(참고) 비밀번호는 임의의 숫자가 자동으로 생성되며, 교수자가 변경할 수 있습니다.

(3) [저장] 버튼을 클릭합니다.

| <i>8a</i> | 강의실 홈 -                                    | - | ▲ > 코스모스 LMS 활용 강좌 > 1주차 [3월01일 - 3월07일] |                                                                |  |  |  |  |  |  |
|-----------|--------------------------------------------|---|------------------------------------------|----------------------------------------------------------------|--|--|--|--|--|--|
| Ē         | 강의정보 ▾<br>성적/출석관리 ▾<br>수강생 알림 ▾<br>기타 관리 ▾ | 4 | ♀새 화상강의 을/를 1주차                          | [3월01일 - 3월07일]에 추가하기 ⑦<br>▶ 모두 펼치기                            |  |  |  |  |  |  |
| ጵ         | 학생화면 보기                                    |   | ▼ 기본                                     |                                                                |  |  |  |  |  |  |
|           | 학습활동 -                                     | F | 1<br>주제*                                 |                                                                |  |  |  |  |  |  |
| Q         | 고급 설정                                      |   | 설명                                       |                                                                |  |  |  |  |  |  |
|           | ▶ 고급 강좌 관리                                 |   |                                          |                                                                |  |  |  |  |  |  |
|           |                                            |   |                                          |                                                                |  |  |  |  |  |  |
|           |                                            |   | 메인 화면에 설명 보이기                            |                                                                |  |  |  |  |  |  |
|           |                                            |   | 2         시작 시간           참여시간           | 2021 v     3월 v     25 v     17 v     12 v<       1     시간 v   |  |  |  |  |  |  |
|           |                                            |   | 비밀번호*                                    | 576669                                                         |  |  |  |  |  |  |
|           |                                            |   | 고스과 하며                                   | 비밀번호는 대소문자, 숫자, 특수문자 [a-z A-Z 0-9 @ *]만 사용하여 최대 10글자로 설정해야됩니다. |  |  |  |  |  |  |
|           |                                            |   | 참여자 화면                                   | ○커기 ® 코기                                                       |  |  |  |  |  |  |
|           |                                            |   | 참여자 음소거 💿                                |                                                                |  |  |  |  |  |  |
|           |                                            |   | 회의 옵션                                    | 2 허용                                                           |  |  |  |  |  |  |
|           |                                            |   | 대기실 활성화                                  |                                                                |  |  |  |  |  |  |
|           |                                            |   | ▶ 기타 설정                                  |                                                                |  |  |  |  |  |  |
|           |                                            |   | ▶ 접근 제한                                  |                                                                |  |  |  |  |  |  |
|           |                                            |   | 3                                        | 저장 후 강좌로 복귀 저장 후 확인 취소                                         |  |  |  |  |  |  |

### + 화상강의(ZOOM) 설정 옵션

[기본]

| 제목                              | 화상강의의 제목을 입력합니다.                          |  |  |  |  |  |  |
|---------------------------------|-------------------------------------------|--|--|--|--|--|--|
| 설명                              | 화상강의에 대한 설명을 입력합니다.                       |  |  |  |  |  |  |
| 메인 화면에 설명<br>보이기                | 설명에 입력한 내용이 강의실 홈에서 화상강의 모듈 아래에 나타납니다.    |  |  |  |  |  |  |
| 시작 시간                           | 화상강의 시작 시간을 설정합니다.                        |  |  |  |  |  |  |
| <b>참여 시간</b> 화상강의 참여 시간을 설정합니다. |                                           |  |  |  |  |  |  |
| 비미버호                            | 비밀번호는 임의의 숫자가 자동으로 생성되며, 교수자가 변경할 수 있습니다. |  |  |  |  |  |  |
| 비금민조                            | url을 통해서 참여하는 사용자는 비밀번호를 입력해야 합니다.        |  |  |  |  |  |  |
| 교수자 화면                          | 교수자가 화상강의 입장 시, 카메라를 통한 화면 공유 여부를 설정합니다.  |  |  |  |  |  |  |
| 참여자 화면                          | 참여자가 화상강의 입장 시, 카메라를 통한 화면 공유 여부를 설정합니다.  |  |  |  |  |  |  |
| 참여자 음소거                         | 참여자가 화상강의 입장 시, 자동 음소거 여부를 설정합니다.         |  |  |  |  |  |  |
|                                 | 교수자가 화상강의 입장하기 전에 참여자는 먼저 대기실에 배치됩니다.     |  |  |  |  |  |  |
| 대기실 활성화                         | 교수자가 화상강의 입장 후, 대기실에 있는 참여자를 수락하여야 화상강의에  |  |  |  |  |  |  |
|                                 | 입장할 수 있습니다.                               |  |  |  |  |  |  |

## 화상강의 참여

(1) 주차에 등록된 화상강의를 클릭한 후, [화상강의 시작하기] 버튼을 클릭합니다.

| Pa        | 강의실 홈                                      | - | 1              | 🏫 > 코스모스 LMS 활용 강좌 > 1주차 [3월01일 - 3월07일] > <b>1추차 화상강의</b> |                        |  |  |  |  |  |  |
|-----------|--------------------------------------------|---|----------------|------------------------------------------------------------|------------------------|--|--|--|--|--|--|
| Ē         | 강의정보 ▾<br>성적/출석관리 ▾<br>수강생 알림 ▾<br>기타 관리 ▾ |   | 1              | 1주차 화상강의                                                   |                        |  |  |  |  |  |  |
| ጽ         | 학생화면 보기                                    |   |                |                                                            | 1<br>                  |  |  |  |  |  |  |
|           |                                            |   |                | 시작 시간                                                      | 2021-03-25 17:00       |  |  |  |  |  |  |
| $\square$ | 학습활동                                       | + | 1 시간           |                                                            |                        |  |  |  |  |  |  |
| m         | 고근 서저                                      |   |                | 비밀번호 보호                                                    | 0                      |  |  |  |  |  |  |
| *         | 고급 결정                                      |   |                | 비밀번호                                                       | 576669                 |  |  |  |  |  |  |
|           | ▶ 화상강의 관리                                  |   | 참여 링크 https:// |                                                            |                        |  |  |  |  |  |  |
|           | ▶ 고급 강좌 관리                                 |   |                | 호스트 전 강의 참여                                                | 9                      |  |  |  |  |  |  |
|           |                                            |   |                | 대기실 활성화 됨                                                  | 아니오                    |  |  |  |  |  |  |
|           |                                            |   |                | 교수자(호스트) 비디오화면 사용                                          | 0                      |  |  |  |  |  |  |
|           |                                            |   |                | 참여자 비디오화면 사용                                               | 아니오                    |  |  |  |  |  |  |
|           |                                            |   |                | 소리옵션                                                       | VoIP(인터넷 전화)와 전화만      |  |  |  |  |  |  |
|           |                                            |   |                | 참여자 음소거                                                    | 01                     |  |  |  |  |  |  |
|           |                                            |   |                | 인증된 사용자만(줌 계정 필수)                                          | 아니오                    |  |  |  |  |  |  |
|           |                                            |   |                | 상태                                                         | 회의중                    |  |  |  |  |  |  |
|           |                                            |   |                | 화상강의 리스트                                                   |                        |  |  |  |  |  |  |
|           |                                            |   |                |                                                            |                        |  |  |  |  |  |  |
|           |                                            |   | Z              | ·의진행 내역                                                    |                        |  |  |  |  |  |  |
|           |                                            |   |                | 금으로부터 전송 받은 출석확인 데이터가 없습니                                  | 니다. 줌에서 직접 확인하시기 바랍니다. |  |  |  |  |  |  |

#### (2) [zoom.us 열기] 버튼을 클릭하여, ZOOM 데스크톱 앱을 실행합니다.

(참고) 먼저 ZOOM 데스크톱 앱을 설치합니다.

| zoom | zoom.us을(를) 여시겠습니까?                                                                       | 지원 | 한국어 🗸 |
|------|-------------------------------------------------------------------------------------------|----|-------|
|      | zoom.us에서 이 애플리케이션을 열려고 합니다.                                                              |    |       |
|      | 취소 2 zoom.us 열기                                                                           |    |       |
|      | 대화 상자가 표시되지 않으면 아래 <b>회의 시작</b> 을(를) 클릭합니다                                                |    |       |
|      | 회의 시작                                                                                     |    |       |
|      | Zoom 클라이언트가 설치되어 있지 않습니까? 지금 다운로드                                                         |    |       |
|      | Copyright ©2021 Zoom Video Communications, Inc. All rights reserved.<br>개인정보 보호정책 및 법적 정책 |    | 0     |

(3) 오디오, 비디오를 설정하고 화상강의를 시작합니다.

| •••           |                | Z                   | .oom 회의 참가           | 자 ID:          |         |    |      |                   |                |
|---------------|----------------|---------------------|----------------------|----------------|---------|----|------|-------------------|----------------|
| 0             |                |                     |                      |                |         |    |      |                   | <sup>ر</sup> ي |
|               |                | 오<br>2              | .디오 회의 옵션 🖗          | 중 하나 선택        |         |    |      |                   |                |
|               |                | 전화 통화               |                      | 컴              | 퓨터 오디오  |    |      |                   |                |
|               | 3              |                     | 컴퓨터 오디오<br>스피커 및 마이: | 2로 참가<br>크 테스트 |         |    |      |                   |                |
|               | 🗌 회의에 참여할 때 컴퓨 | 터로 자동 오디오           | 2 연결                 |                |         |    |      |                   |                |
|               |                |                     |                      |                |         |    |      |                   |                |
| 오디오 연결 비디오 시작 | ♥ 4<br>보안 3    | <b>3</b> 1 ~<br>화가자 | <b>무</b><br>채팅       | ↑ ^<br>화면 공유   | ■<br>폴링 | 이록 | 소회의실 | <b>ਦ</b> ਾਂ<br>반응 | 종료             |

## 화상강의 출석 확인

(1) 주차에 등록된 화상강의(ZOOM)를 클릭한 후, 출석내역 보기의 [보기] 버튼을 클릭합니다.
(참고) 출석내역 데이터는 화상강의 종료 후 약 4~6시간 이후에 확인할 수 있습니다.

| 82            | 강의실 홈                           | _ | 1             | ▲ > 코스모스 LMS 활용 강좌 > 1주차 [3월01일 - 3월07일] > 1주차 화상강의 |                       |                   |                  |          |     |                                                                                                    |  |  |  |
|---------------|---------------------------------|---|---------------|-----------------------------------------------------|-----------------------|-------------------|------------------|----------|-----|----------------------------------------------------------------------------------------------------|--|--|--|
| Ē             | 강의정보 ▾<br>성적/출석관리 ▾<br>수강생 알림 ▾ | 1 | 1주차 화상강의      |                                                     |                       |                   |                  |          |     |                                                                                                    |  |  |  |
| -             | 기타 관리 👻                         |   |               | 현재 화상강의에 참여할 수 없습니다.                                |                       |                   |                  |          |     |                                                                                                    |  |  |  |
| <i>۳</i>      | 약생와면 모기                         |   |               |                                                     | 시작시간 2021-03-16 13:45 |                   |                  |          |     |                                                                                                    |  |  |  |
| 3             | 학습활동                            | + |               |                                                     | 참여시간                  | 1 시간              |                  |          |     |                                                                                                    |  |  |  |
|               |                                 |   |               |                                                     | 비밀번호 보호               | 예                 |                  |          |     |                                                                                                    |  |  |  |
| ]             | 고급 설정                           |   |               |                                                     | 비밀번호                  | 497609            |                  |          |     |                                                                                                    |  |  |  |
| n .           | 화상강의 관리                         |   |               |                                                     | 참여 링크                 | https://          |                  |          |     |                                                                                                    |  |  |  |
| 7             | ▶ 고급 강좌 관리                      |   | 호스트 전 강의 참여 예 |                                                     |                       |                   |                  |          |     |                                                                                                    |  |  |  |
| 대기실 활성화 됨 아니오 |                                 |   |               |                                                     |                       |                   |                  |          |     |                                                                                                    |  |  |  |
|               |                                 |   |               | 교수자(호                                               | 스트) 비디오화면 사용          | oll               |                  |          |     |                                                                                                    |  |  |  |
|               |                                 |   |               | 참여?                                                 | 사 비디오화면 사용            | 아니오               |                  |          |     |                                                                                                    |  |  |  |
|               |                                 |   |               |                                                     | 소리옵션                  | VoIP(인터넷 전화)와 전화만 |                  |          |     |                                                                                                    |  |  |  |
|               |                                 |   |               | 참여자 음소거<br>인증된 사용자만(중 계정 필수)                        |                       | 0                 |                  |          |     |                                                                                                    |  |  |  |
|               |                                 |   |               |                                                     |                       | 아니오               |                  |          |     |                                                                                                    |  |  |  |
|               |                                 |   |               |                                                     | 상태                    | 종료                |                  |          |     |                                                                                                    |  |  |  |
|               |                                 |   |               |                                                     |                       |                   | 화상강의 리스트         |          |     |                                                                                                    |  |  |  |
|               |                                 |   |               |                                                     |                       |                   |                  |          |     |                                                                                                    |  |  |  |
|               |                                 |   |               |                                                     |                       |                   |                  |          |     |                                                                                                    |  |  |  |
|               |                                 |   | Ş             | 강의진행 내역                                             |                       |                   |                  |          |     |                                                                                                    |  |  |  |
|               |                                 |   |               | 번호                                                  | 강의진행 시작시간             | ŀ                 | 강의진행 종료시간        | 진행 시간    | 참여자 | 출석내역 보기                                                                                                    |  |  |  |
|               |                                 |   |               | 1                                                   | 2021-03-16 13:4       | 16                | 2021-03-16 14:12 | 00:26:00 | 8   | 1 <u><u><u><u></u></u><u></u><u></u><u></u><u></u><u></u><u></u><u></u><u></u><u></u><u></u><u></u><u></u><u></u><u></u><u></u><u></u></u></u> |  |  |  |
|               |                                 |   |               |                                                     |                       |                   |                  |          |     |                                                                                                    |  |  |  |

- (2) 화상강의 참여자 목록에서 참여내역보기의 [보기] 버튼을 클릭합니다.
- (3) 참여자의 화상강의 참여시작시간, 참여종료시간, 참여시간을 확인합니다.

| 8a | 강의실 홈                                     | - | <b>*</b> 3              | 김학생 |                  |                |         | ×        |                 |
|----|-------------------------------------------|---|-------------------------|-----|------------------|----------------|---------|----------|-----------------|
| Ħ  | 강의정보 ▾<br>성적/출석관리 ▾                       | ٩ | 510171                  | 번호  | 참여시작시간           | 참여종료시간         | 참여      | 여시간      |                 |
| Ē  | 수강생 알림 <del>~</del><br>기타 관리 <del>~</del> |   | 삼여사<br><sup>유야 보기</sup> | 1   | 2021-03-16 13:52 | 2021-03-16 14: | :11 00: | 18:52    |                 |
| ጵ  | 학생화면 보기                                   |   |                         |     |                  |                |         | 닫기       |                 |
|    | 학습활동                                      | + |                         | 검색  | 이름, 학번           | 검색             |         |          |                 |
| Ŵ  | 고급 설정                                     |   |                         |     |                  |                |         |          |                 |
|    | ▶ 화상강의 관리                                 |   | 전체 : 18                 |     |                  |                |         |          | 화상강의 정보 엑셀 다운로드 |
|    | ▶ 고급 강좌 관리                                |   | 번호                      |     | 사진 학번//          | 나번             | 이름      | 참여시간     | 참여내역보기          |
|    |                                           |   | 1                       |     | 8                |                |         | 00:18:52 | <b>2</b> 보기     |
|    |                                           |   | 2                       |     | 2                |                |         | 00:13:19 | 보기              |
|    |                                           |   | 3                       |     | 2                |                |         | 00:07:19 | 보기              |
|    |                                           |   | 4                       |     | 2                |                |         | 00:00:00 | 보기              |